# テレビ

| テレビについて                                                                       | 6-2                              |
|-------------------------------------------------------------------------------|----------------------------------|
| 地上デジタル放送とワンセグについて                                                             | 6-2                              |
| <b>テレビ利用時のご注意</b><br>電波の受信状況.<br>電池残量<br>充電中の視聴                               | <b>6-3</b><br>6-3<br>6-3         |
| チャンネルを設定する(エリア設定)                                                             | 6-3                              |
| <b>テレビ視聴</b><br>テレビを見る<br>番組表(G ガイドモバイル)を利用する.<br>データ放送を利用する.<br>TV リンクを利用する. | <b>6-4</b><br>6-5<br>6-5<br>6-6  |
| <b>テレビ視聴中の着信</b><br>電話が着信すると<br>メールを受信すると                                     | <b>6-6</b><br>6-7                |
| <b>番組の録画/再生</b><br>放送中の番組を録画する<br>録画した番組を再生する                                 | <b>6-7</b><br>6-8<br>6-8         |
| <b>録画/視聴の予約</b><br>番組表から予約する<br>日付やチャンネルを指定して予約する<br>予約内容を確認する                | <b>6-9</b><br>6-9<br>6-9<br>6-10 |
| 便利な機能                                                                         | 6-10                             |
| テレビ視聴                                                                         | 3-10                             |
| → 録画/視聴の予約6                                                                   | 3-13                             |

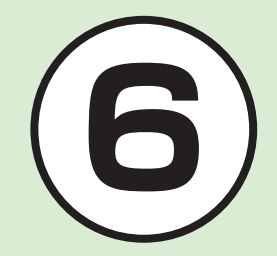

# テレビについて

本機では、地上デジタルテレビ放送の携帯・移動体向けサービス「ワンセグ」を視聴できます。 この章では、ワンセグの楽しみかたについて説明します。

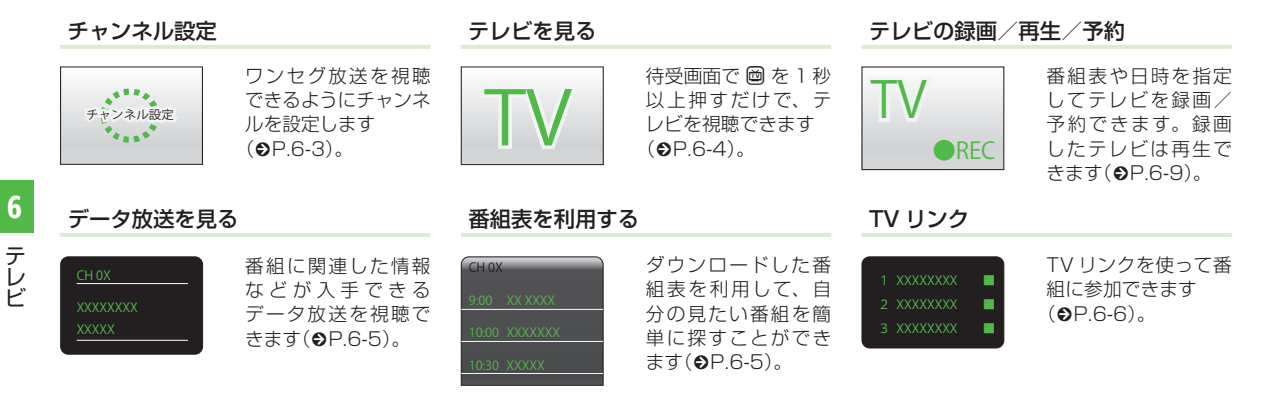

## 地上デジタル放送とワンセグについて

ワンセグは地上デジタル放送の携帯・移動体向けサービスです。 ワンセグとは、地上デジタル放送の電波の一部を使用して、携帯電話などの小型機器でもご家庭と同じようにテレビやデータ放送の視聴を 可能にした、携帯・移動体向けの地上デジタルテレビサービスです。 地上デジタル放送の6MHzの帯域を13分割して送る日本独自の放送方式によって実現したサービスで、13分割された1つの部分(セグ メント)だけで放送されるため「ワンセグ」と呼ばれるようになりました。 ワンセグは2006年4月1日から三大広域圏(都市圏)と13の県の放送局で開始されているサービスです。受信料などについて詳しくは、 下記のホームページなどを参照してください。

• 社団法人 デジタル放送推進協会 -

http://www.dpa.or.jp/(パソコン用)

http://www.dpa.or.jp/1seg/k/(携帯電話用)

# テレビ利用時のご注意

テレビをご利用になる前に、次のことをご 確認ください。

- 本機のテレビは日本国内の地上波デジタ ルテレビ放送の携帯・移動体通信向けサービス「ワンセグ」を利用できます。海外 では放送方式や放送の周波数が異なるため利用できません。
- 自転車やバイク、自動車などの運転中は テレビを利用しないでください。周囲の 音が聞こえにくく、映像や音声に気をとられるため、交通事故の原因となります。
   「道路交通法により、運転中の携帯電話の 使用は罰則の対象となります(2004年 11月1日改正施行)」。また、歩行中でも 周囲の交通に十分ご注意ください。踏切 や横断歩道などでは特にご注意ください。
- テレビ視聴中に音声電話での通話やメー ルを受信すると、テレビの映像や音声に 影響を与えることがあります。また、テ レビ視聴中にほかの携帯電話を近づける と、テレビの映像や音声に影響を与える ことがあります。

## 電波の受信状況

電波の受信状況が悪い次のような場所では、 テレビが正しく利用できないことがあります。

- 放送局から遠い地域または放送局から極端に近い地域
- 山間部やビルの陰
- 移動中の電車や自動車の中
- 高圧線、ネオン、無線局の近くなど
- ・ 線路や高速道路の近くなど
- 地下街、トンネルの中など
- その他、妨害電波が多かったり、電波が 遮断されたりする場所

# 電池残量

電池レベル表示が (■のときは、テレビは 起動できません。

 視聴中に電池残量が不足すると、テレビ は自動的に終了します。

# 充電中の視聴

テレビは充電しながらでも視聴できます。

- 充電中に視聴するときは、ソフトバンク が指定した充電器を使用してください。
- 充電中にACアダプタのコードをアンテ ナに近づけると、映像に影響を与えることがあります。
- テレビを利用しながら充電すると、充電が 完了するまでに時間がかかります。

# チャンネルを設定する(エリア設定)

本機には、あらかじめ各地域のチャンネル 情報が登録されています。初めてお使いに なるときは、地域を指定してエリアの設定 をします。

- 🚹 🖾 (1 秒以上)
- 2) 確認画面が表示されたら「はい」
- 3 エリアを選択
- 4 都道府県を選択
- 5 ローカルエリアを選択
  - チャンネルの検索を開始します。
  - 開始されたチャンネルの検索を中止する場合は、「キャンセル」を選択します。

6 ■(次)→名前を入力

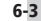

# テレビ視聴

チャンネル設定がされていれば、テレビを 見ることはもちろん、番組表を利用したり、 データ放送、TV リンクを利用できます。

# テレビを見る

# 1 🔤 (1 秒以上)

# 2 チャンネルの選択操作

- 1 つずつ選択して変更する場合は、
  を押します。
- テレビ画面で ☑ →「チャンネル設定」
  →「チャンネル切替」→チャンネルを
  選択でもチャンネルを変更できます。

# 3 テレビを終了する場合は <sup>(</sup><sup>-</sup>) →「はい」

- テレビ画面で 図→「TV 終了」でも終 了できます。
- ・テレビ視聴中に音量を調節するには、
  ① / □を押します。

# テレビで使用するボタン

| ボタン操作     | 項目                |
|-----------|-------------------|
|           | 音量調節              |
| 回(パネル)    | パネルを表示/<br>非表示にする |
| ◎(長押:番組表) | 番組表を見る            |
| ¥7        | メニューを表示する         |
| ۲<br>۲    | 画面表示を切り替える        |
| 圖(1秒以上)   | 録画する/<br>録画を終了する  |

# テレビ画面の見かた

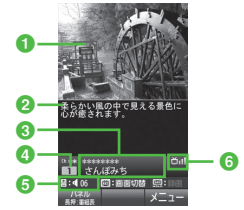

縦画面/ ⑧~ ⑤を表示 (字幕あり)

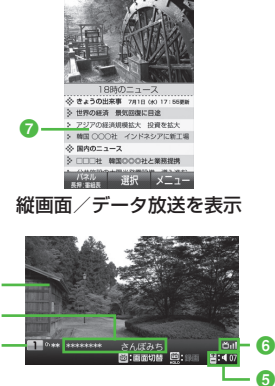

横画面/3~3を表示

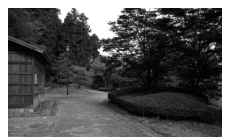

横画面/⑧~⑥を非表示

- テレビ映像
- 2 字幕
- 3 放送局名/番組名
- ④ チャンネル
- 6 音量
- 6 テレビ受信状態
- 7 データ放送
- •データ放送は縦画面のみです。

## 番組表(G ガイドモバイル)を利用する

番組表(Gガイドモバイル)は、地上波アナ ログ、地上波デジタルの番組表を見ること ができる便利なアプリです。 いつでもどこでも知りたいテレビ番組の番組 情報をジャンルやキーワードから検索し、簡

単に取得して録画や視聴の予約ができます。

# 1 🖾 →「番組表」

- 番組表を初めて起動したときは、
  「Gガイドモバイル」の初期設定画面が表示されます。初期設定を行うと、
  番組表が表示されます。
- ・番組表で、視聴したい番組を 図で選んで図(TV 起動)を押すと、テレビ画面が表示されます。また、■を押すと、選んでいる番組の詳細が表示されます。

# データ放送を利用する

テレビでは、映像/音声に加えてデータ放送を利用できます。データ放送では、画面に表示される説明に従って操作することで、 番組に関連した情報を入手したり、投票などで番組に参加するなど、さまざまな情報 を利用できます。

データ放送の利用方法は、番組によって異 なります。

# 注意

 データ放送の視聴には通信料はかかりま せん。ただし、データ放送で提供される 双方向サービスを利用するときや、イン ターネットを利用したサービスを利用す るときなどには、通信料がかかります。

テレビ視聴中に 
 で「選択」

データ放送、放送局サーバによっては、インターネットに接続するかどうかの確認画面が表示されます。データ放送を見る(放送で情報を受信する)ときは、通信料はかかりませんが、データ放送サイトなどでインターネットを利用したサービスを利用するときは、通信料がかかります。

# TV リンクを利用する

TV リンクの登録操作は番組によって異なり ます。詳しくはデータ放送内の情報を確認 してください。

# TV リンクを登録する

- データ放送を行っている番組で、
  「番組携帯サイトをテレビリンク に登録」などの項目を選択
  - 項目名は表示するデータ放送によっ て異なります。

# TV リンクを表示する

- 1 ៉ →「TV リンク」→ TV リンクを 選択→「はい」
  - テレビ画面で ② →「TV リンク」
    → TV リンクを選択→「はい」でも
    TV リンクを表示できます。

## 使いこなしチェック!

- ▶ 便利 ☞ P.6-10
- 視聴しているチャンネルの番組情報を確認/ 利用したい
- 放送中の番組を画像で一覧表示してチャンネルを選択したい
- データ放送を全画面で見たい
- 字幕の表示を設定したい
- TV リンクを削除したい
- TV リンクの詳細を確認したい

- データ放送のトップページに戻りたい
- 視聴中の番組を録画したい
- ボタンに割り当てられた機能を確認したい

#### く設定

- 通信接続確認を設定する(12 P.14-21)
- 製造番号を自動的に通知するかどうか設定する(でアP.14-21)
- 放送局データを削除する(13℃P.14-22)
- ●横画面でディスプレイ最上段に各種お知らせのアイコンを表示するかどうかを設定する(12)P.14-22)
- 横画面の映像を拡大表示するかどうかを 設定する(12)P.14-22)
- 縦画面の映像を拡大表示するかどうかを 設定する(12)P.14-22)
- 画面の明るさを設定する (12 P.14-22)
- テレビ起動時の画面の向きを設定する (12) P.14-22)
- 番組に合わせた音質に設定する (12) P.14-22)
- 音声切り替えを設定する(12 P.14-22)
- テレビ視聴中の着信・アラームの動作を 設定する(図 P.14-22)
- 設定時間でテレビが消えるようにする (でア.14-23)
- 本体を閉じたときにテレビが消えるよう にする(図 P.14-23)

# テレビ視聴中の着信

## 電話が着信すると

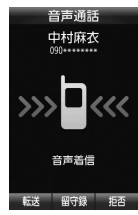

着信画面が表示されます。 🕝 を押すと電話を受けられます。

通話中は相手の名前/電話番号が表示され ます。

通話を終了するとテレビ画面に戻ります。 着信を拒否して電話を切りたい場合は、 ☑(拒否)を押します。

#### メールを受信すると

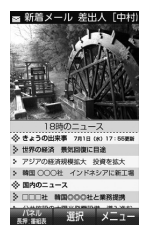

ディスプレイ最上段に電話帳に登録されて いる相手の名前などが表示されます。

- メールを確認しないで待受画面に戻る と、受信の通知画面に新着メールと未読 メールの合計が表示されます。
- テレビ視聴中に音声電話で通話をしたり メールを受信すると、テレビの映像や音 声に影響を与えることがあります。また、 テレビ利用中に他の携帯電話を近づける と、テレビの映像や音声に影響を与える ことがあります。

# 番組の録画/再生

- メモリカードに録画する際は、あらかじめ、本機でフォーマット(初期化)したメモリカードを取り付けておいてください(●P.12-9)。
- 録画中は、絶対に電池パックやメモリカードを取り外さないでください。録画したデータが消えたり、メモリカードが破損する原因となります。
- 本機/メモリカードの空き容量が少ない ときは、録画できません。
- 録画中に電池残量が不足すると、録画は 終了します。充電しながら録画すること をおすすめします。
- 録画した番組は、コピー、転送、メール 添付送信などを行うことはできません。
- 1件あたり本体最大72分、メモリカード最大約12時間録画できます。ただし、 12時間の録画を行うには、約2Gバイトのメモリが必要です。
- データが何も保存されていない 256M バイトのメモリカードに録画できる時間 の目安は、約90分です。

著作権保護について(番組録画時) 本機には、著作権保護のための暗号化技 術が組み込まれており、データを記録す る際に、メモリカードとの間でデータの 暗号化/認証処理を行っています。 SD-Video 規格 [ISDB-T mobile Video profile] に対応した機器以外では、この 暗号化されたデータは再生できません。

#### 注意

- お客様が録画したものは、個人で楽しむ などのほかは、著作権法上、権利者に無 断で使用できません。
- 録画した内容は、事故や故障によって、 消失または変化してしまうことがあります。なお、データが消失または変化した 場合の損害につきましては、当社では責 任を負いかねますので、あらかじめご了 承ください。
- 録画したデータを、別のメモリカードな ど他のメディアにコピーすることはでき ません。

## 放送中の番組を録画する

放送中の番組を録画できます。

# 1 テレビ画面で圖(1秒以上)

- 録画が始まります。
- 録画を終了するには 
  箇(1 秒以上)
- •データ放送があるときは、映像とデータ 放送の両方が録画されます。映像だけ録 画するように設定しておくこともできま す(€P.14-21)。
- 録画中に音量、画面サイズ、サウンド設 定を変更しても、録画内容には反映され ません。

# 注意

6

テ

レビ

- 録画中にメモリ残量や電池残量が不足し たりすると、録画は終了します。このと き、終了するまでに録画していた番組は 保存されます。
- ・音声電話の着信があったときは、録画は
  継続されます。TV コールの着信があっ たときは、録画を継続するかどうかの確 認メッセージが表示されます。
- 動画を着信音に設定しているとき、テレ ビ録画中に着信があると、お買い上げ時 の着信音が鳴ることがあります。

## 録画した番組を再生する

# | ା →「TV プレイヤー」

 テレビ画面で 図→「TV プレイヤー」 を選択しても TV プレイヤーを表示 できます。

# 🕗 ファイルを選択

- メモリカードに録画されたファイル を表示するには、 回(メモリカード) を押します。
- 前回の再生時に途中で停止していた ときは、続きから再生されます。
- (一時停止)で一時停止、
   (再生)
  で再生します。
- ・

   で巻き戻し/早送りができます。

  1回押すと「×2|、2回押すと「× 10 になります。
- 早送り/巻き戻しを解除するとき は、 (画(再生)を押します。
- 停止するときは 図(長押:停止)を 1 秒以上押します。
- 録画したファイルの詳細を確認するに は、操作ののあと、ファイルを選んで 図→「詳細」を選択します。
- ファイル名を変更するには、操作 の あと、ファイルを選んで 🗹 → 「ファイル 名変更 → ファイル名を入力します。
- 録画したファイルを削除するには、操作 ① のあと、ファイルを選んで 図→「削除」
- → [1件] → [はい]を選択します。

#### 使いこなしチェック!

#### く設定

- データ放送の録画内容を設定する (17 P 14-21)
- ●データ放送を保存するときの保存先を設 定する(I@P.14-21)

# 録画/視聴の予約

最大5件まで、録画/視聴予約を登録でき ます。ただし、録画/視聴予約の「予約日」 で「1回のみ」を選択したときは、1週間 より先の番組の録画/視聴予約はできませ ん。また、1件あたり本体最大72分、メ モリカード最大約12時間録画できます。 ただし、12時間の録画を行うには、約2G バイト以上のメモリが必要です。

#### 録画予約時のご注意

録画が開始される前に次のことを確認して おいてください。

- 他の機能が終了していること
- 電池残量が不足していないこと(充電し ながら録画することをおすすめします)
- メモリ残量が不足していないこと

#### 録画の保存先について

- 録画の保存先がメモリカードに設定されていて、メモリカードが取り付けられていない場合は、本機に録画されます。
- 録画開始時に保存先のメモリが不足しているときは、保存先を切り替えて録画されます。

## 録画開始/終了時刻について

デジタルテレビでは、実際の番組開始時 刻よりも、少し遅れて番組が受信されます。 そのため、予約した番組が始まる少し前か ら録画が始まることがあります。 録画終了時刻は、番組の最後が切れないよ う、設定した時刻よりも数秒間遅くなります。

#### 番組表から予約したときについて

番組表を利用して、選択した番組を録画/ 視聴予約することができます(●P.6-5)。

# 番組表から予約する

1 ៉ →「録画/視聴予約」

# 2 図(新規予約)→「番組表から」

・以降の操作について詳しくは番組表のヘルプを参照してください。

日付やチャンネルを指定して予約する 圖 → [録画/視聴予約] □(新規予約)→「手動設定」 「録画」→「On」/「Off」 録画する場合は[On]、視聴のみの 場合は[Off|を選択します。 【4】「予約日」→「1回のみ」(→日付を 入力)/「毎日|/「曜日指定| 「曜日指定」を選択した場合は、さら に予約する曜日をチェックします。 開始時間欄で開始時間を入力 6 終了時間欄で終了時間を入力 「チャンネル」→チャンネルを選択 チャンネル番号を入力するときは、

- テャンネル番号を入力することは 図(手動)を押します。
- 8 「番組名」→番組名を入力
- 9 🖾 (保存)

•録画/視聴予約の時刻が近づく(アラーム通知時間になる)と、予約時刻が近づいていることを、画面表示とアラームでお知らせします。

テレビ視聴以外の機能が起動しているとき は、使用中の機能を終了してください。待 受画面に戻らないと予約内容が実行されま せん。

## 予約内容を確認する

៉ →「録画/視聴予約」

2 「予約」/「結果」→予約内容を選択

 予約時刻前の予約は「予約」、予約時 刻を過ぎた予約は「結果」に表示され ます。

## 使いこなしチェック!

**ヽ便利** ☞ P.6-13

- 予約内容を編集したい
- メモリ残量を確認したい

## く設定

- 予約通知のアラームを設定する (12) P.14-21)
- ●予約通知のアラーム音を設定する (12) P.14-21)
- 予約通知の音量を設定する(127 P.14-21)
- 予約時間にバイブレータでお知らせする (で) P.14-21)
- アラームの通知時間を設定する (でアP.14-21)
- アラームの鳴動時間を設定する (© P.14-21)
- ●マナーモード時のアラーム音/バイブ レータを設定する(100 P.14-21)

● 録画の保存先を設定する(12 P.14-22)

# 便利な機能

# テレビ視聴

視聴しているチャンネルの番組情報を確認/ 利用したい 【番組情報】

テレビ画面で 🗹 →「番組情報」

- ■番組の詳細を確認するとき 番組を選択
- ■録画予約するとき 番組を選んで 図(録画)
  - ・放送中の番組を選択した場合は、すぐに 録画が開始されます。
- ■視聴予約するとき 番組を選んで 図→「視聴予約」
- ■予約一覧を表示するとき
  図 →「予約一覧」
- メモリ残量を確認するとき
  ☆「メモリ残量」→「本体」/「メモリ カード」

6

テ

# エリアの設定を編集/設定したい

テレビ画面で 🗹 →「チャンネル設定」→「エ リア切替」

#### ■エリアを変更するとき

エリアを選択

#### ■新しいエリアを登録するとき

未設定のエリアを選択→「はい」→エリア を選択→都道府県を選択→ローカルエリ アを選択→[0(次)→名前を入力

•エリアは 10 件まで登録できます。

#### ■エリア情報を再設定するとき

エリアを選んで 20 →「エリア情報設定」 →エリアを選択→都道府県を選択→ロー カルエリアを選択→ ■(次)→名前を入力

- ■エリア内のチャンネル情報を更新するとき
  - エリアを選んで 図→「チャンネル更新」 →「全更新」/「追加更新」
  - •「全更新」:登録されているチャンネルを 消去して更新します。
  - 「追加更新」:登録されているチャンネル は変更されずに、受信したチャンネルを 追加します。チャンネル番号が重複して いるときは、登録済みのチャンネルに上 書きされます。

#### ■エリア名を変更するとき

エリアを選んで 🗹 →「エリア名変更」 →名前を入力

■エリアの設定をリセットするとき

図→「設定リセット」→「はい」

■エリアの詳細情報を確認するとき

エリアを選んで 🗹 →「詳細」

■エリアを削除するとき

エリアを選んで 🗹 →「削除」→「はい」

チャンネルの設定を編集/設定したい テレビ画面で 🗹 →「チャンネル設定」 →「チャンネル切替」

- ●チャンネル番号を変更するとき チャンネルを選んで 20 →「移動」→移動さ せる位置に 20 でカーソルを移動→ ●(OK)
- チャンネル情報を更新するとき
  (シ) →「チャンネル更新」→「全更新」/「追加更新」
- ■チャンネル情報の詳細を確認するとき チャンネルを選んで 図 →「詳細」
- ■チャンネル情報を削除するとき チャンネルを選んで (○)→「削除」→「1件」 →「はい」
  - ・複数件数削除する場合は、 →「削除」
    →「複数」→チャンネルをチェック
  - → 🖾 (削除)→「はい」を選択します。
  - ・全件削除する場合は、 (2) →「削除」
    →「全件」→操作用暗証番号を入力
    → ■(OK)→「はい」を選択します。

#### チャンネル情報を保存したい

テレビ画面で ☑ →「チャンネル設定」 →「チャンネル保存」→チャンネルを選択

#### チャンネルの選択方法を設定したい

テレビ画面で ☑ →「チャンネル設定」 →「チャンネル選択設定」→項目を選択

放送中の番組を画像で一覧表示してチャン ネルを選択したい 【番組プレビュー】 テレビ画面で 図→「番組プレビュー」→チャ ンネルを選択

#### データ放送を全画面で見たい

## [データ放送全画面表示]

テレビ画面で 🗹 →「データ放送全画面表示」

・テレビ映像を選択するには、 図(TV)を押します。

#### 字幕の表示を設定したい

## [字幕表示] / [字幕非表示]

テレビ画面で 🗹 →「字幕表示」/「字幕非表示」

- 字幕なしの番組のときは字幕表示の設定 にかかわらず、字幕は表示されません。
- 字幕付きの番組でも、字幕が表示されて いないときは、字幕エリアだけが表示さ れます。

テレビ画面で 🗹 →「TV リンク」

■1 件削除するとき

TV リンクを削除したい

TV リンクを選んで 図(削除)→「1 件」 →「はい」

■複数削除するとき

図(削除)→「複数」→ TV リンクをチェック→ 図(削除)→「はい」

■全件削除するとき

図(削除)→「全件」→操作用暗証番号を入
 カ→ ■(OK)→「はい」

- TV リンクの詳細を確認したい 【詳細】 テレビ画面で 🕑 →「TV リンク」→ TV リン クを選んで 🗹 →「詳細」
  - →「TV リンク」→ TV リンクを選んで
     →「詳細」を選択しても同じ操作ができます。

#### データ放送のトップページに戻りたい [データ放送トップに戻る]

テレビ画面で 2 →「データ放送トップに戻る」

# データ放送を設定したい

テレビ画面で 🗹 →「設定」→「データ放送」

■録画内容を設定するとき 「録画設定」→項目を選択 ■保存先を設定するとき

[削除]

「画像保存先設定」→項目を選択

■通信接続確認を設定するとき 「通信接続確認」→項目を選択

- **製造番号通知を設定するとき** 「製造番号通知」→「On」/「Off」
- 放送局メモリを削除するとき 「放送局メモリ削除」→項目を選んで →「削除」→「はい」
  - ・全削除する場合は、 
    ・
    ・
    ・
    (OK)→「はい」
    を選択します。

#### 画面を設定したい

テレビ画面で 🗹 →「設定」→「画面設定」

- ■ピクトの表示設定をするとき 「ピクト表示設定」→「On」/「Off」
- ■横画面の表示設定をするとき 「横画面表示設定」→項目を選択
- ■縦画面の表示設定をするとき 「縦画面表示設定」→項目を選択
- 直面の明るさを設定するとき
  「画面明るさ設定」→ 図 で明るさを調節
  → ■(選択)
- テレビ起動時の画面の向きを設定するとき 「画面表示設定」→項目を選択

#### 音声を設定したい

テレビ画面で 🖸 →「設定」→「サウンド設定」

■ 音質を設定するとき

「サウンドモード設定」→項目を選択

■ **言語を設定するとき** 「音声言語設定」→項目を選択

#### 録画の保存先を設定したい

テレビ画面で 🗹 →「設定」→「録画保存先設 定」→項目を選択

#### テレビ視聴中の優先動作を設定したい

テレビ画面で 🗹 →「設定」→「着信時優先動 作」→項目を選択→動作を選択

#### 自動でテレビを終了するようにしたい

テレビ画面で 🗹 →「設定」→「オートオフ時 間設定」→「オートオフ時間設定」/「本体ク ローズ終了」→項目を選択

# 視聴中の番組を録画したい 【録画開始】

- テレビ画面で 🗹 → 「録画開始」 → 📾 (1 秒以上)
- ・録画中はテレビ画面で ☑→「録画停止」
  →「はい」を選択しても、録画を終了できます。

ボタンに割り当てられた機能を確認したい 【ヘルプ】

テレビ画面で 🗹 →「ヘルプ」

# 録画/視聴の予約

## 毎日/曜日を指定して繰り返し予約したい

● →「TV」→「録画/視聴予約」→ 図(新規予約)
 →「手動設定」→「予約日」→「毎日」/「曜日指定」

• 「曜日指定」を選択した場合は、さらに予約する曜日を選択します。

#### 予約する番組の番組名を入力したい

● →「TV」→「録画/視聴予約」→ 図(新規予約)
 →「手動設定」→「番組名」→番組名を入力

## 予約時間お知らせを設定したい

■→「TV」→「設定」→「予約時間お知らせ」

#### ■アラームを設定するとき

アラーム→[On]/[Off]

#### ■アラーム音を設定するとき

「アラーム音」→ファイルの保存場所を選択 →ファイルを選択

#### ■音量を設定するとき

「音量」→ 🖸 で音量を調節→ 🔳 (選択)

#### ■バイブレータを設定するとき

「バイブ」→項目を選択

#### ■ライトを設定するとき

「ライト」→「On」/「Off」

#### ■通知時間を設定するとき

「アラーム通知時間」→項目を選択

#### ■ 鳴動時間を設定するとき

「アラーム鳴動時間」→項目を選択

- ■マナーモード時のアラームを設定するとき 「マナーモード時設定」→「アラーム音」/ 「バイブ」→「On」/「Off」
- テレビ画面で ☑→「設定」→「予約時間お知 らせ」を選択しても同じ操作ができます。

#### 予約内容を編集したい

[編集]

■→「TV」→「録画/視聴予約」→予約内容
 を選んで図→「編集」→(●P.6-9 日付やチャンネルを指定して予約する ③)

#### メモリ残量を確認したい 【メモリ残量】

 ● →「TV」→「録画/視聴予約」→ 図 →「メ モリ残量」→「本体メモリ」/「メモリカード」

## 予約内容を削除したい

■ →「TV」→「録画/視聴予約」

#### ■1件削除するとき

予約内容を選んで 図(削除)→「1件」 →「はい」

#### ■複数削除するとき

図(削除)→「複数」→予約内容をチェック
 → 図(削除)→「はい」

#### ■全件削除するとき

図(削除)→「全件」→操作用暗証番号を入力
 → ●(OK)→「はい)

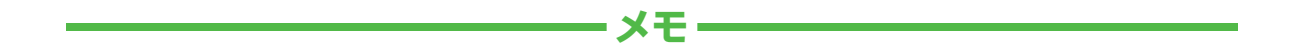

| <br> |
|------|
| <br> |
| <br> |
| <br> |
| <br> |
| <br> |
| <br> |
| <br> |
| <br> |
| <br> |